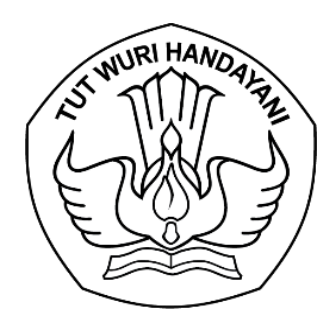

#### KEMENTERIAN PENDIDIKAN, KEBUDAYAAN, RISET, DAN TEKNOLOGI DIREKTORAT JENDERAL PENDIDIKAN ANAK USIA DINI, PENDIDIKAN DASAR, DAN PENDIDIKAN MENENGAH

Jalan Jenderal Sudirman, Senayan, Jakarta 10270 Telepon (021) 5725610 Laman https://pauddikdasmen.kemdikbud.go.id

Nomor : 11275/C1/KS.01.00/2023

2 November 2023

Lampiran : Satu berkas

Hal : Pengisian Evaluasi Satuan Pendidikan Aman Bencana (SPAB) dalam Aplikasi InaRIKS Personal

Yang terhormat,

- 1. Kepala Dinas Pendidikan Provinsi
- 2. Kepala Dinas Pendidikan Kabupaten dan Kota

Seluruh Indonesia

Sehubungan dengan pelaksanaan evaluasi peta jalan program Satuan Pendidikan Aman Bencana (SPAB) tahun 2020–2024 dan penyusunan *baseline* untuk pengembangan peta jalan program SPAB 2025-2029, dengan hormat kami mohon dukungan Saudara untuk menyampaikan kepada seluruh satuan pendidikan agar dapat melakukan **pengisian Evaluasi SPAB** pada aplikasi InaRIKS Personal. Adapun pesan yang perlu disampaikan kepada seluruh satuan pendidikan sebagai berikut:

- Berkenaan telah ditetapkan Peraturan Sekretaris Jenderal Kementerian Pendidikan, Kebudayaan, Riset, dan Teknologi Nomor 6 Tahun 2023 tentang Petunjuk Teknis Penyelenggaraan Program Satuan Pendidikan Aman Bencana (SPAB) yang merupakan turunan dari Peraturan Menteri Pendidikan dan Kebudayaan Nomor 33 Tahun 2019 tentang penyelenggaraan Program SPAB, kami mohon kesediaan setiap satuan pendidikan untuk melakukan **pengisian evaluasi SPAB** pada aplikasi *InaRISK Personal* yang dapat diunduh pada playstore https://bit.ly/inaRISKandroid atau *App Store* https://apple.co/3wHJXxU.
- 2. Petunjuk **pengisian evaluasi SPAB** dapat dilihat pada tautan **https://spab.kemdikbud.go.id/tutorial-evaluasi-spab/**.
- 3. Hasil pengisian evaluasi SPAB dapat diakses pada tautan https://inarisk2.bnpb.go.id/spab.
- 4. Apabila terdapat pertanyaan terkait **pengisian evaluasi SPAB** dapat menghubungi Tim Seknas SPAB Kemendikbudristek melalui Pos-el: **spab@kemdikbud.go.id**.

Atas perhatian dan kerja sama Saudara, kami ucapkan terima kasih.

a.n. Direktur Jenderal Sekretaris Direktorat Jenderal,

Dr. Praptono, M.Ed. NIP 196905111994031002

Tembusan:

- 1. Direktur Jenderal PAUD, Dikdas, dan Dikmen;
- 2. Kasubbag TU, Setditjen PAUD, Dikdas, dan Dikmen.

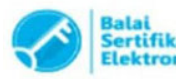

|  | _ |  |  |
|--|---|--|--|

### Tutorial InaRISK Personal Evalusi SPAB

- Pelaporan Implementasi Program Satuan Pendidikan Aman Bencana -

#### Atas Kerjasama dengan:

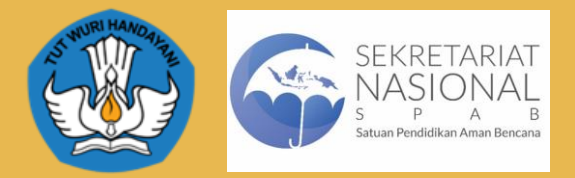

Menggunakan inaRISK Personal v.6.0.0

#### DIREKTORAT SISTEM PENANGGULANGAN BENCANA

BNPB

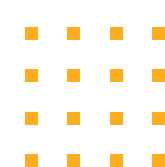

#### Tahapan menggunakan Fitur Evaluasi SPAB

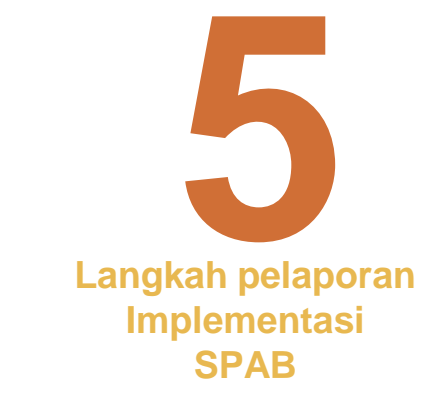

- 1. Pasang Install
- 2. Jalankan Aplikasi InaRISK
- 3. Aktifkan menu Evaluasi SPAB
- 4. Lakukan pelaporan implementasi
- 5. Dapatkan kesimpulan dan rekomendasi

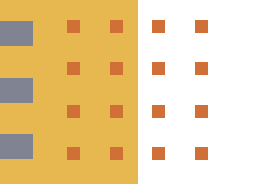

## 1. Pasang - Install

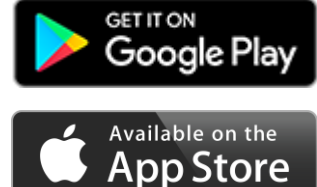

- a. Buka PlayStore atau Apple Store di Smart Phone
- b. Masukan kata kunci "inarisk personal" pada kolom search
- c. Pilih tombol Install atau Get

d. Lanjutkan proses hingga selesai

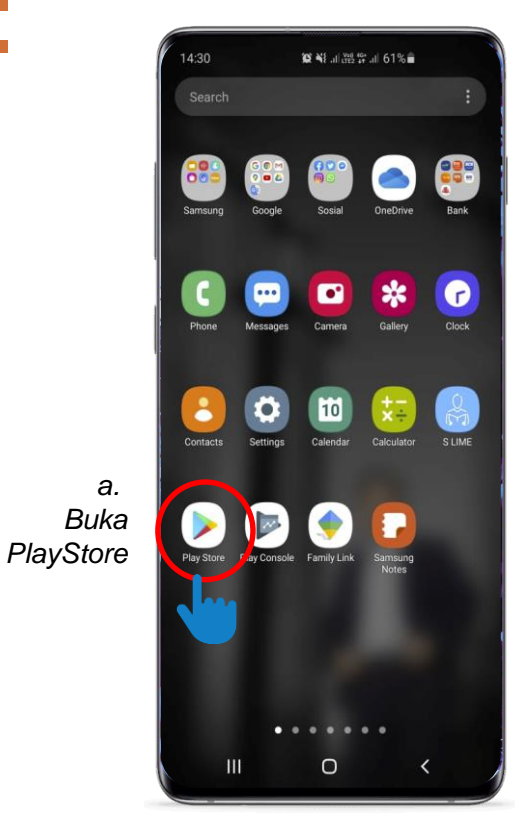

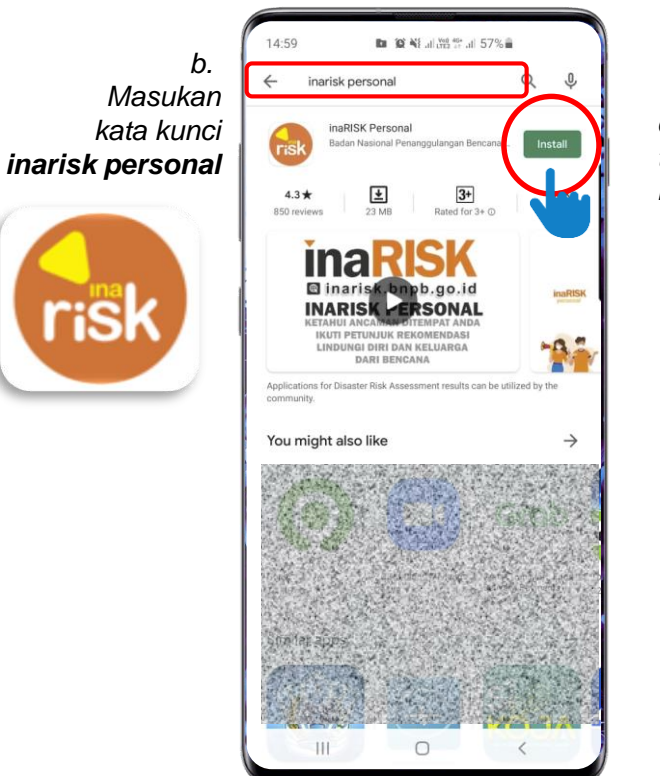

C. tekan Install

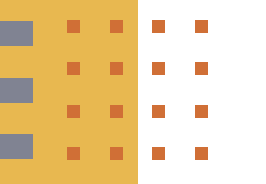

### 2. Jalankan InaRISK

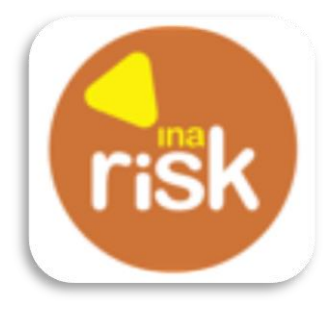

- Pilih Icon InaRISK a.
- b. Pilih untuk memberikan akses penggunaan lokasi
- Pada tampilan awal, silahkan pilih **Bahasa** dan juga jenis **Akun** yang ingin digunakan C.
- Lanjutkan proses hingga masuk dalam Beranda inaRISK Personal d.

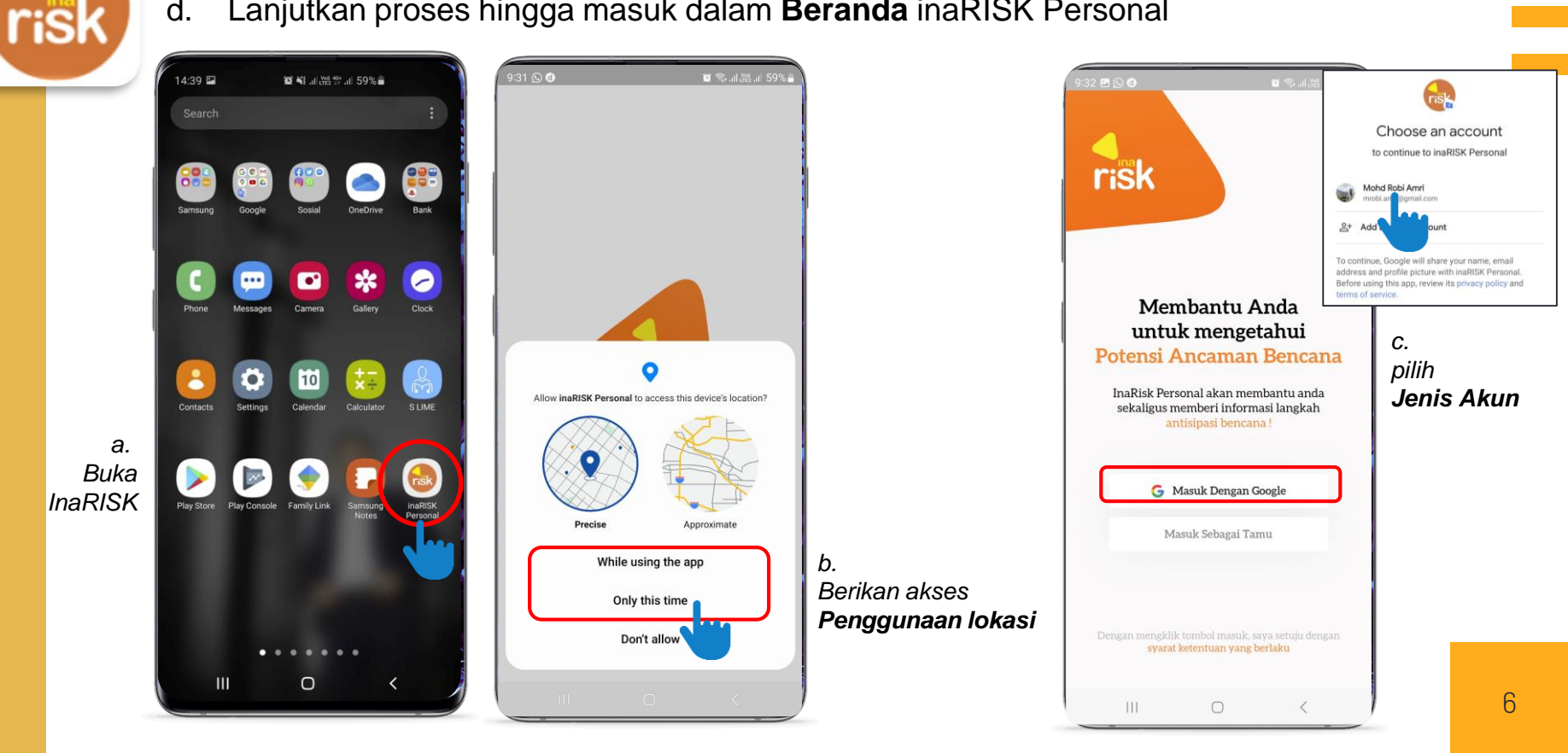

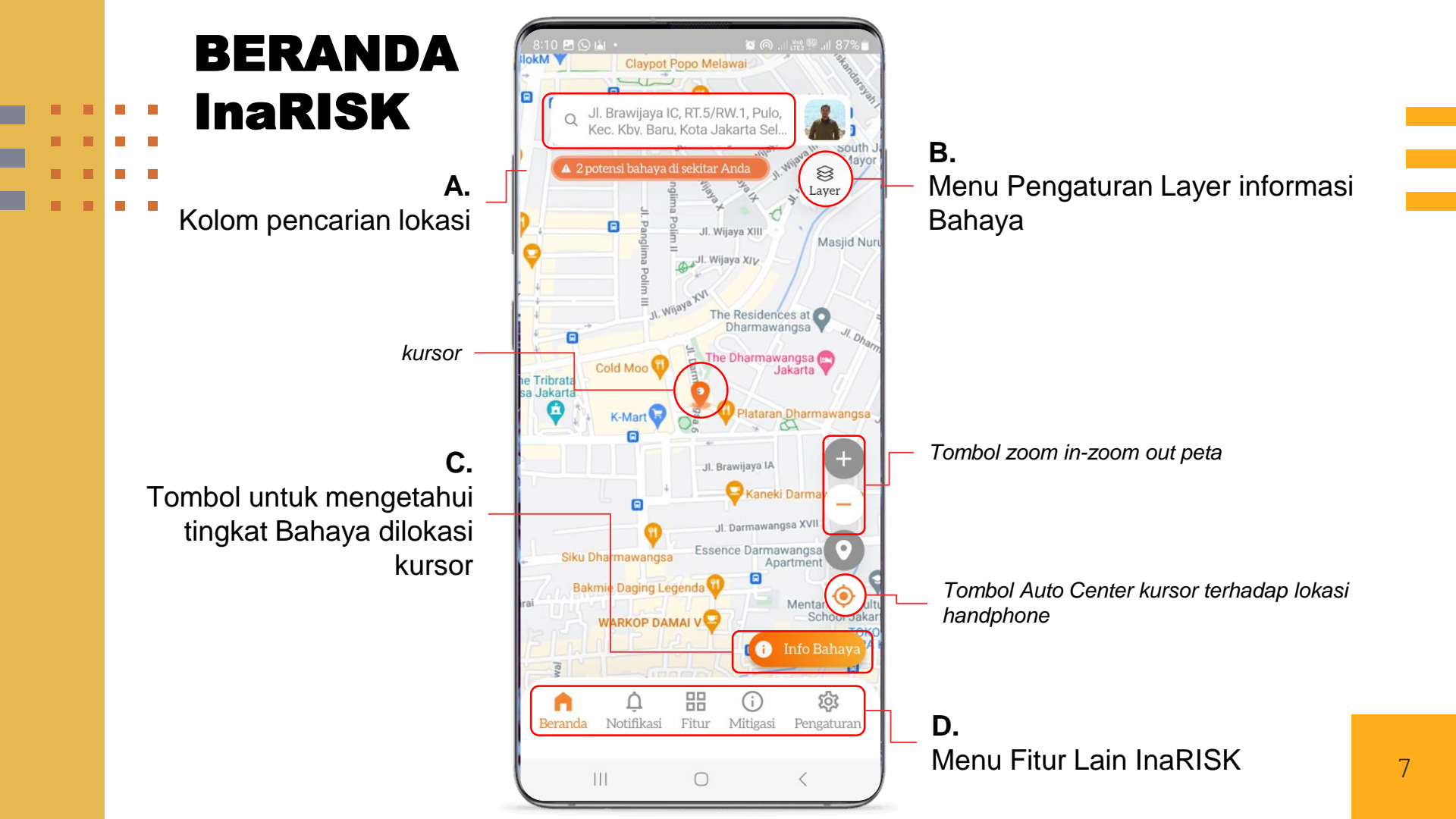

## 3. Aktifkan Evaluasi SPAB

- Pada Beranda InaRISK, pilih menu **Fitur** InaRISK a.
- b. Pilih tombol evaluasi spab

Lanjutkan proses hingga masuk dalam halaman awal Monev SPAB, lalu Mulai Penilaian C.

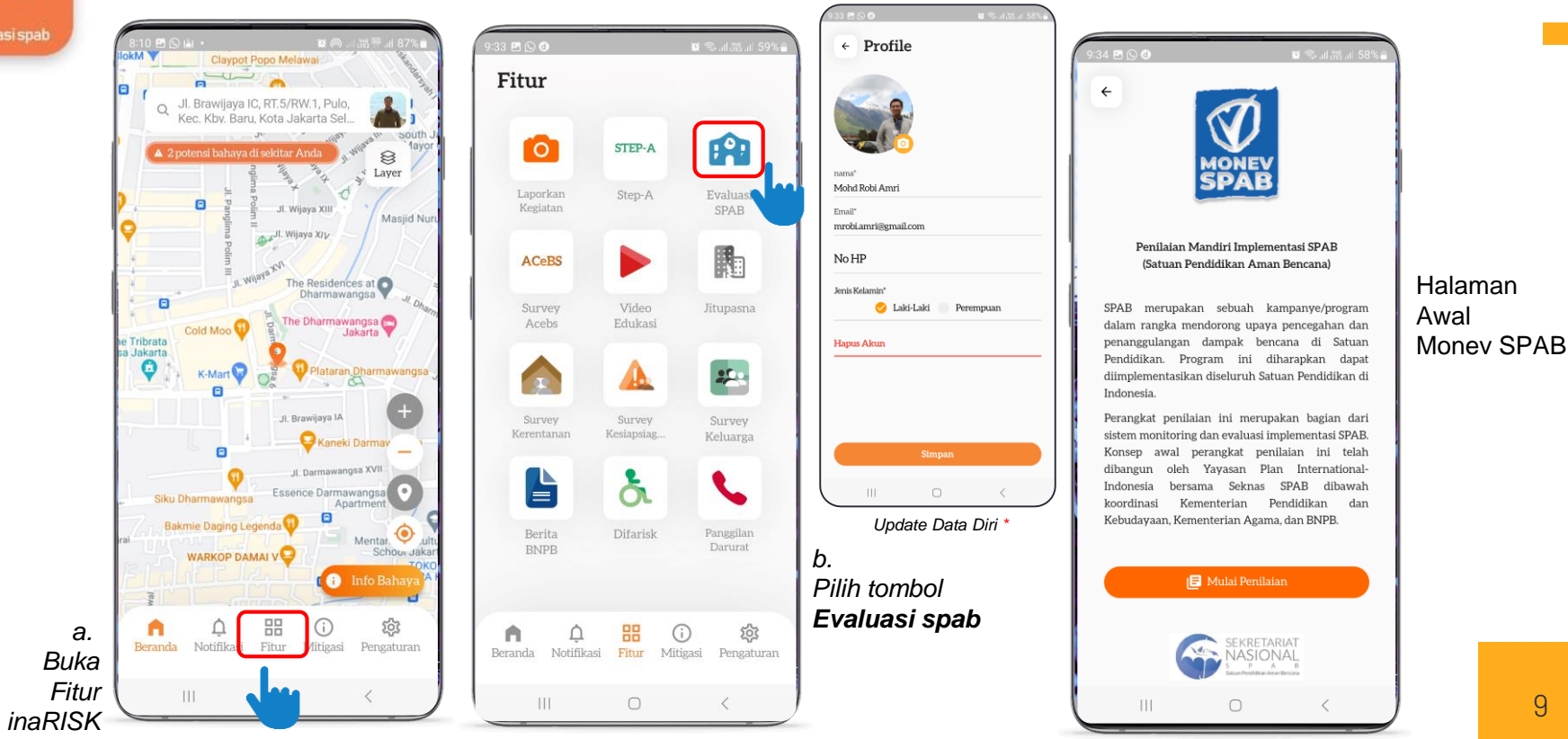

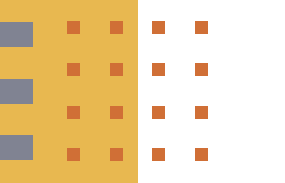

### 4. Pelaporan

- a. Masukkan NPSN, lalu tekan icon search, lalu Mulai Penilaian.
- b. Pilih Data Pelaporan terakhir, jika ada, untuk Edit atau **Buat Laporan Baru**.
- c. Isi Data Diri yang melaporkan, lalu Lanjut.

----

d. Periksa kelengkapan data Satuan Pendidikan, lalu Lanjut.

| isispab        | 9:35 🖻 💭 🚳                                                          | io: ⊚-,,,il ,‱, ,i 58% ≞ | 9:35 🖻 💭 🛈                                                                                                    | 😰 🖘 al 🚟 al 58% 🔒                                                              | 9:35 🖻 🕓 🗿                                        | 🖬 🖘 at 🚟 at 58% 🖬  | 9:36 🕓 🗷 🔕                                    | igi 帝 山 證 山 58% 🔒 |
|----------------|---------------------------------------------------------------------|--------------------------|----------------------------------------------------------------------------------------------------|--------------------------------------------------------------------------------|---------------------------------------------------|--------------------|-----------------------------------------------|-------------------|
|                | <<br>₩<br>MONEV<br>SPAB                                             |                          |                                                                                                    | ev<br>B                                                                        | <                                                 | D<br>NEV<br>AB     | Komor NPSN/EM<br>20403200<br>Nama Satuan Perk | Data Sekolah<br>S |
| 1              | Konfirmasi NP<br>(Nomor Pokok Sekolah N                             | SN<br>asional)           | Data Pelaj                                                                                                    | poran                                                                          | Identita                                          | s Pengisi          | SD NEGERI SC                                  | SROWDAYAN         |
|                | Nomor NPSN                                                          |                          | NPSN: 20403200<br>SD NEGERI SOSROWIJ                                                                                     | AYAN                                                                           | Nama Lengkap Penanggung J<br>Nama Lengkap Penangg | awab<br>gung Jawab | Jenjang Sekolah<br>SD                         |                   |
|                | NPSN: 20403200                                                      | 4                        | Jl. Sosrowijayan No. 21<br>Kota Yogyakarta<br>Prov. D.I. Yogyakarta                                                      |                                                                                | Jabatan                                           |                    | Status Sekolah<br>Sekolah Negeri              | •                 |
| a.<br>Masukkan | SD NEGERI SOSROWIJAYA<br>Jl. Sosrowijayan No. 21<br>Kota Yogyakarta | N                        | Data pelaporan 5 tahun terakh                                                                                            | ir:                                                                            | Email                                             |                    | Alamat<br>Jl. Sosrowijaya                     | n No. 21          |
| NPSN           | Prov. D.I. Yogyakarta                                               | n                        |                                                                                                    |                                                                                | Email                                             |                    | Provinsi<br>DI YOGYAKAR                       | TA •              |
|                |                                                                     |                          |                                                                                                    |                                                                                |                                                   |                    | Kabupaten<br>YOGYAKARTA                       | · ·               |
|                |                                                                     |                          | Edit / Buat Lapo                                                                                                    | oran Baru                                                                      |                                                   |                    | Kecamatan<br>GEDONG TENG                      | GEN 👻             |
|                |                                                                     |                          | Catatan:<br>Anda dapat melakukan proses Edi<br>di dalam wilayah administrasi Satu<br>Proses Edit jika sudah ada data lap | t/Lapor Baru jika berada<br>uan Pendidikan terkait<br>oran pada tahun berjalan | Kembali                                           | Lanjut             | Kelurahan<br>Kembali                          | Lanjut            |
|                | III O                                                               | <                        | III O                                                                                                    | <                                                                              | 111 0                                             |                    |                                               | 0 <               |

b. Pilih Data Pelaporan

c. Isi Data Diri Pelapor

d. Periksa Data Sekolah

- e. Jawab 18 pertanyaan sesuai kondisi saat pengisian. Gunakan Informasi untuk mendapatkan keterangan tambahan,
- f. serta Upload bukti verifikasi berupa foto yang dapat diambil dari gallery atau kamera.

Sosialisasi dimaksud adalah kegiatan yang menjelaskan tentang program Satuan ← Pendidikan Aman Bencana. ← Pilar 1: Fasilitas Sekolah Aman Kegiatan ini dapat berupa seminar, rapat, Pilar 2 Pilar 3: Pelatihan PRB Siswa Pilar 1: Fasilitas Sekolah Aman pelatihan, konferensi, atau sejenisnya. Jawab 'Ya' iika Kepala Sekolah atau salah satu Apakah Satuan Pendidikan Anda telah memiliki ah ada pe Apakah tenaga pendidik dan kependidikan di Apakah Satuan Pendidikan Anda telah memiliki tenaga kependidikan pernah mengikuti kegiatan Izin Mendirikan Bangunan (IMB)? upaya pe Satuan Pendidikan Anda pernah mendapatkan dimaksud setidaknya dalam 3 tahun terakhir. ana (SPAE pelatihan SPAB pada tahun yang berjalan? 🕗 Ya Tidak 🕗 Ya Tidak (verifikasi berupa foto dokumentasi kegiatan) Y Ya 📀 Tidak 0 Upload bukti verifikasi 0 OK uan Pendi Apakah Satuan Pendidikan Anda pernah an kajian melakukan sosialisasi SPAB termasuk SOP Apakah struktur bangunan Satuan Pendidikan penanganan darurat kepada warga SP, orang tua/ Anda telah sesuai standar keamanan bangunan Y wali dan atau warga sekitar pada tahun ajaran yang berjalan? Ya 🕥 Tidak Apakah Satuan Pendi Ya 💽 Tidak Prosedur Tetap Penan Apakah Satuan Pendidikan Anda memiliki fasilitas Preview Apakah peserta didik di Satuan Pendidikan Anda telah mendapatkan pelatihan SPAB pada periode Ya 🖉 Tidak tahun ajaran berjalan? Apakah Satuan Pendi Siaga Bencana? Ya Tidak Apakah struktur bangunan Satuan Pendidikan Apakah satuan pendidikan anda telah menyiapkan Anda telah sesuai standar keamanan bangunan fasilitas keamanan? Jawab Iya, jika: (Sertifikat Laik Fungsi)? Apakah dalam proses pembelaiaran di Satuan Ya 🕥 Tidak Pendidikan Anda, guru mengiintegrasikan materi Ya Tidak Apakah Satuan Pendi PRB pada mata pelajaran? simulasi bencana pad Ya Tidak Apakah satuan pendidikan anda telah memberikan Apakah Satuan Pendidikan Anda memiliki fasilitas pendukung penyelamatan dan evakuasi? Ya 🕜 Tidak Apakah kegiatan SPAB telah diintegrasikan ke 💿 Ya 🛛 Tidak Apakah aktivitas SPA dalam kegiatan intrakulikuler dan/atau dalam Rencana Kegia ekstrakulirer di Satuan Pendidikan Anda? (RKAS)? Apakah satuan pendidikan anda telah menyiapkan 🛛 Ya 🖉 Tidak fasilitas keamanan? Jawab Iya, jika: 0 Tidak Ya Apakah di Satuan Pendidikan Anda sudah Apakah Satuan Pendi galery a dealerst we as and law Des al la farme a al dan camera Kembali Kembali

e. Jawab pertanyaan

f. Lampirkan foto verifikasi data

# 5. Kesimpulan dan Rekomendasi

- a. Setelah menjawab 18 pertanyaan, akan tampil halaman Kesimpulan Pelaporan.
- **b.** Submit jika sudah sesuai, Kembali jika ada yang akan di perbaiki.
- c. Data Pelaporan akan tersimpan dalam Database Monev SPAB dan dikirimkan melalui email yang didaftarkan.

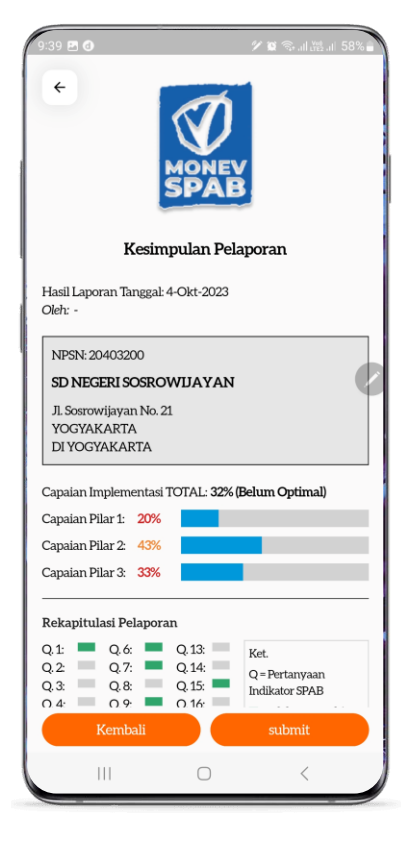

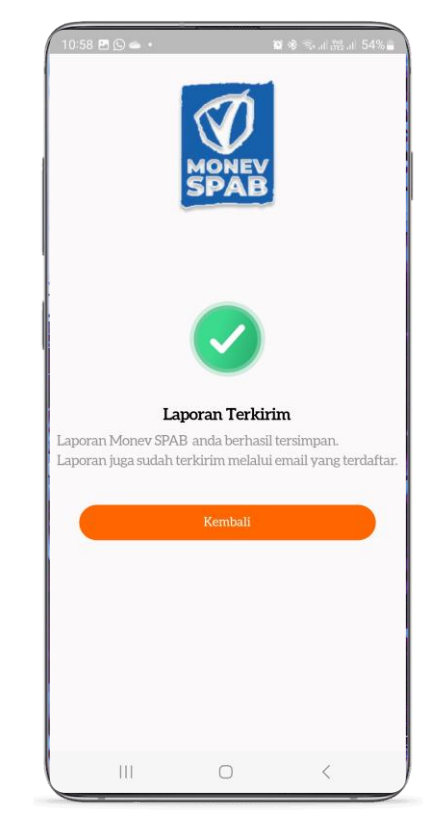

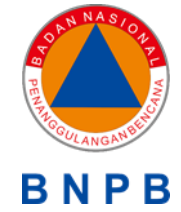

# TERIMA KASIH

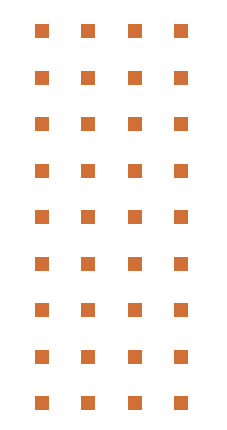

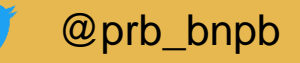

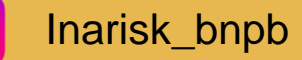

O'

Inarisk BNPB

inarisk.bnpb@gmail.com